## 「メールアドレス登録·確認のお願い」 の案内が届いた会員の皆様へ

一般社団法人群馬県理学療法士協会
 事務局 庶務部
 社会局 ホームページ管理部

## 「メールアドレス登録・確認のお願い」 の案内が届いた会員の皆様へ

この資料は、「メールアドレス登録・確認のお願い」の案内が届いた会員の皆様 へ、<u>【日本理学療法士協会マイページ】へのメールアドレス登録・確認の方法、</u> メールが届かない場合の対処法についての案内を掲載しています。

案内が届いた会員の皆様は、日本理学療法士協会ホームページのマイページ にメールアドレスの登録がない、もしくは登録されていてもメールが届いていない 状態となっています。

本会では、2021年4月より研修会等の<u>情報の送付を廃止し、原則電子化(ホームページ、メール)</u>といたしました。電子化により<u>大幅なコスト削減</u>につながり、研修会等の<u>情報を早くお伝えできる</u>ようになりました。特に、来年度からの新生涯学習制度への変更もあり、今後情報配信の内容もより濃く、多くなると考えています。 このため、会では毎月2回の定期のお知らせや研修会の案内を全ての会員の方に受信していただきたいと願っております。

つきましては、マイページにメールアドレスの登録・確認を行い、皆様にとって<u>有</u> <u>用な情報をぜひ入手してください</u>ますようお願い申し上げます。

# Contents

- I.マイページへのメールアドレスの登録をまだされていない場合 【メールアドレス登録・変更・確認の流れ】 ・・・・ 5~11 ログインID・ログインパスワードの問い合わせ方法 ・・・ 12~17
- Ⅱ. マイページにメールアドレスを登録したはずだが、メールが 届かない場合 【メールが届かない場合の対処方法】 ・・・ 19~21

【お問い合わせ】

## I.マイページへのメールアドレスの登録を まだされていない場合

マイページへのメールアドレスの登録をまだされていない方、登録したメールアドレスを変更したい方は、5 ~11ページの【メールアドレス登録・変更・確認の流れ】をご確認いただき、マイページへのメールアドレスをご登録ください。

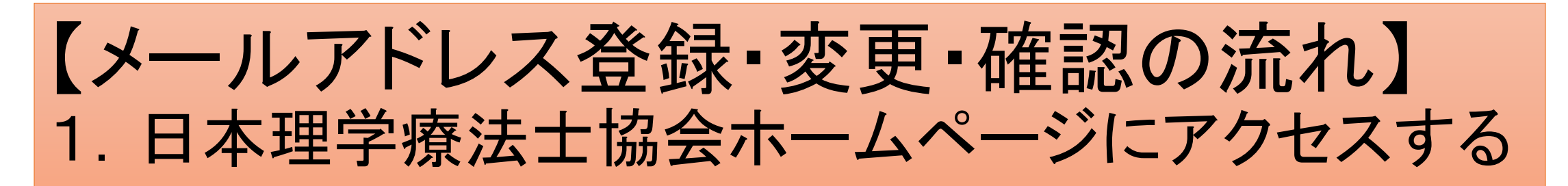

Google ChromeやMicrosoft Edgeなどのインターネットブラウザで「日本理学療法士協会」を検索、 または、https://www.japanpt.or.jp/と入力し、日本理学療法士協会ホームページにアクセスします。 →下の画面が表示されます。

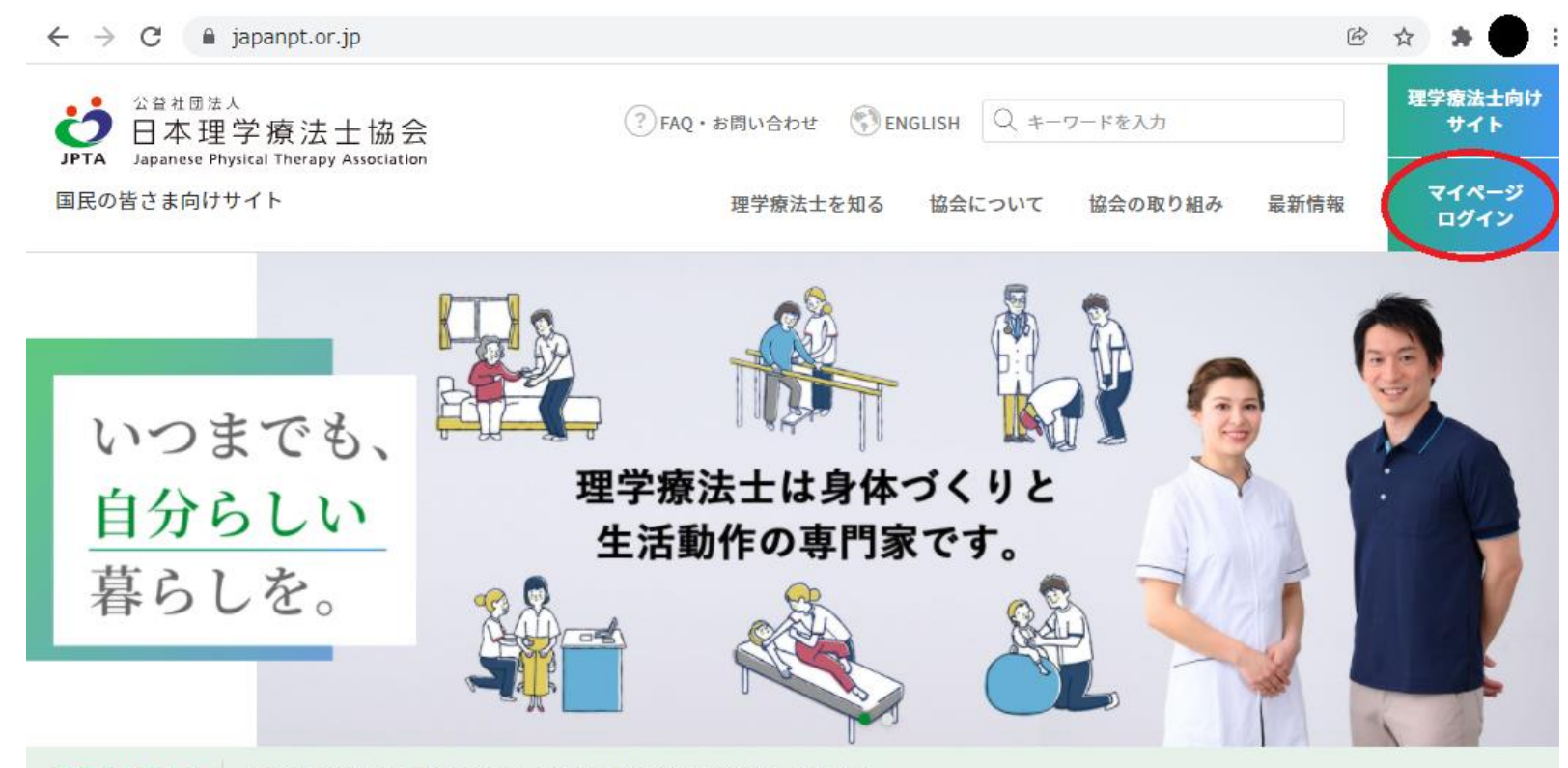

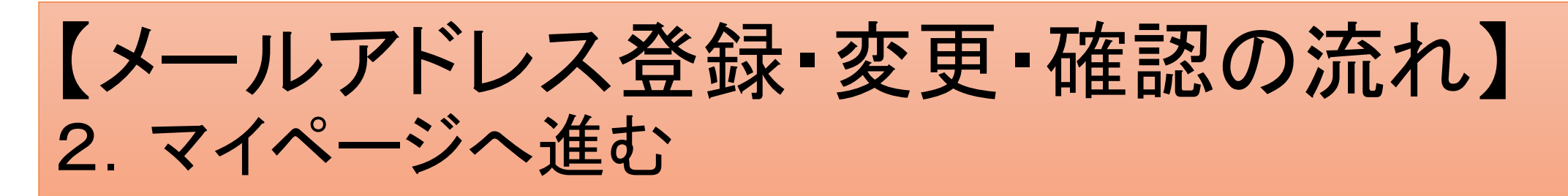

#### 5ページの赤丸部分の【マイページログイン】ボタンを押して、マイページの【ログイン画面(会員)】 に進みます。

#### →下の画面が表示されます。

| 日本理学療法士協会      |
|----------------|
| 日本理学療法士協会      |
| H THE THE LEAD |
|                |
|                |
|                |
|                |
|                |
|                |

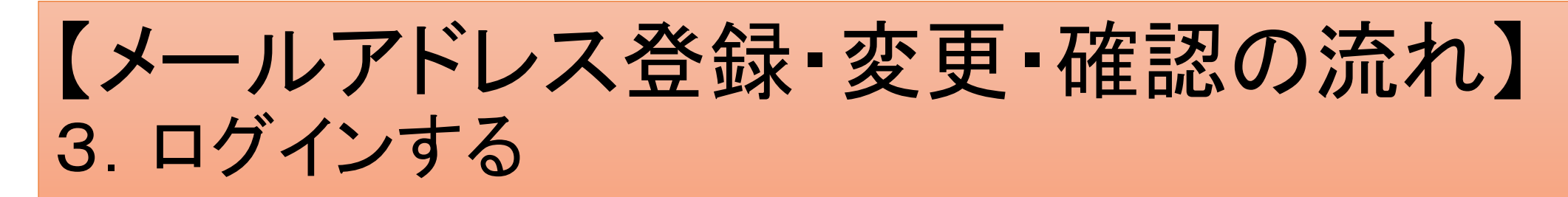

### 6ページの赤丸部分に、ログインID・ログインパスワードを入力し、【ログイン】します。

#### →下の画面が表示されます。

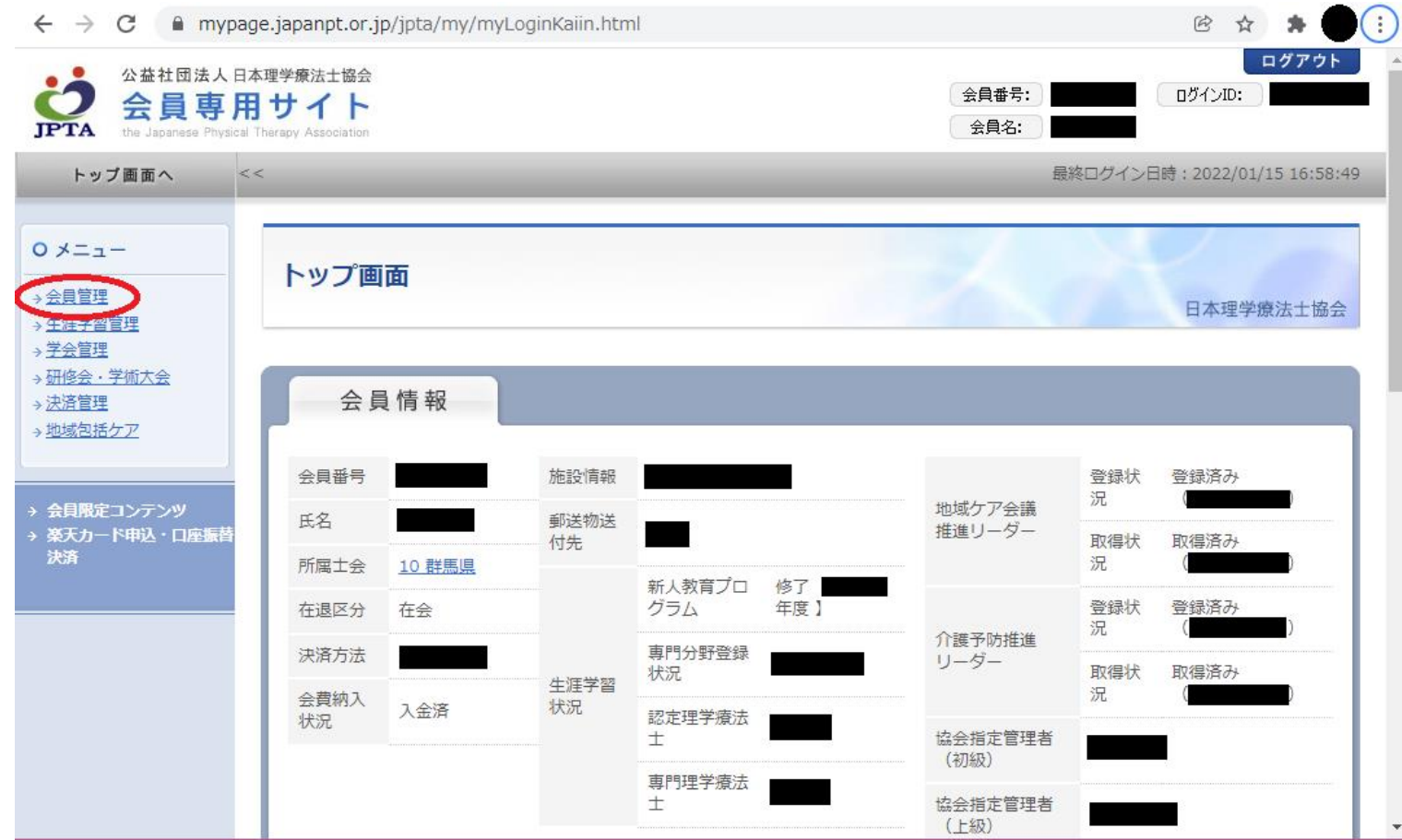

7

## 【メールアドレス登録・変更・確認の流れ】 3. ログインする

※ログインID・ログインパスワードがわからない場合は、 12~17ページの【ログインID・パスワードの問い合わ せ方法】をご覧ください。

## 【メールアドレス登録・変更・確認の流れ】 4. 【E-mailアドレス変更】に進む

7ページの赤丸部分のメニューの【会員管理】を押して【E-mailアドレス変更】に進みます。 →下の画面が表示されます。

| ← → C  ■ mypage.japanpt.or.jp/jpta/my/myLoginKaiin.html                                                                                                    |                                        |        |            |               |           |                  | ₿ ☆ 🗯                  |                          |
|----------------------------------------------------------------------------------------------------|----------------------------------------|--------|------------|---------------|-----------|------------------|------------------------|--------------------------|
| 公益社団法人日<br>会員専用<br>the Japanese Physical                                                                                                    | 本理学療法士協会<br>サイト<br>Thérapy Association |        |            |               |           | 会員番号:<br>会員名:    |                        | ログアウト<br>ログインID:         |
| トップ画面へ <                                                                                                    | <                                      | _      | _          | _             | _         | 最                | 終ログイン日                 | 3時:2022/01/15 16:58      |
| メニュー<br><u> 注員管理</u><br>- <u> 異動申請</u><br>- <u>休会申請</u>                                                                                                    | トップ画で                                  | 面      |            |               |           |                  |                        | 日本理学療法士協会                |
| ·退会申請<br>·会 <u>費割引申請</u><br>·会 <u>費割引申請</u><br>· <u>一時間17ドレス変更</u><br>·<br>·<br>·<br>·<br>·<br>·<br>·<br>·<br>·<br>·<br>·<br>·<br>·<br>·<br>·<br>·<br>·<br>·<br>· | 会員                                     | 情報     | 施設情報       |               | -         |                  | 登録状                    | 登録済み                     |
| <u>修会・学術大会</u><br><u> 済管理</u><br>域気 援 ケマ                                                                                                    | 氏名                                     | 10 群馬県 | 郵送物送<br>付先 |               |           | 地域ケア会議<br>推進リーダー | 況<br>取得状<br>況          | (<br>取得済み<br>(           |
|                                                                                                    | 在退区分                                   | 在会     |            | 新人教育プロ<br>グラム | 修了<br>年度】 | 个键子时堆准           | 登録状<br>況               | 登録済み<br>( <b>」</b> )     |
| 会員限定コンテンツ<br>薬天カード申込・口座振替<br>決済                                                                                                    | 決済方法<br>会費納入                           | 1 4/3  | 生涯学習       | 專門分野登録<br>状況  |           | リーダー             | 取得 <mark>状</mark><br>況 | 取得済み<br>( <b>1111)</b> ) |
|                                                                                                    | 状況                                     | 八並月    |            | 認定理学療法        |           | 協会指定管理者<br>(初級)  |                        | Į                        |
|                                                                                                    |                                        |        |            | 専門理学療法<br>士   |           | 協会指定管理者<br>( ト級) |                        |                          |

9

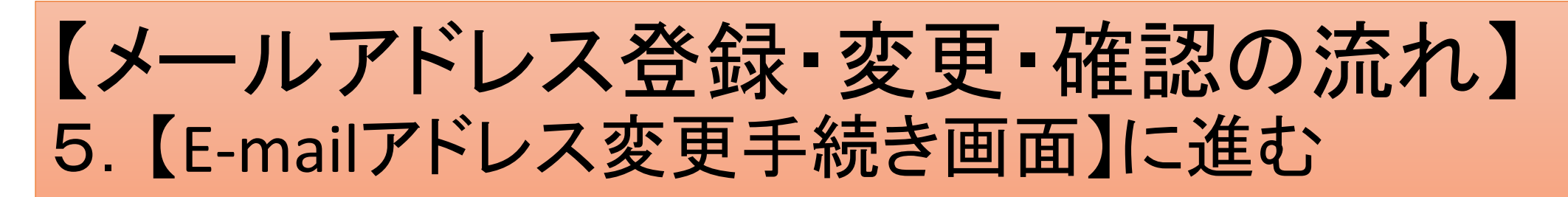

#### 9ページの赤丸部分のメニューの【E-mailアドレス変更】を押して【E-mailアドレス変更手続き画面】 に進みます。→下の画面が表示されます。

| $\leftarrow$ $\rightarrow$ C $$ mypa                                                                            | age.japanpt.or.jp/j                        | pta/my/myPage | .html        |             |                  | ⓒ ☆ 🕈 🛑 :                |
|----------------------------------------------------------------------------------------------------|--------------------------------------------|---------------|--------------|-------------|------------------|--------------------------|
| 公益社团法人日<br>会員専用<br>the Japanese Physica                                                                         | 本理学療法士協会<br>目サイト<br>al Therapy Association |               |              |             | 会員番号:       会員名: | ログアウト<br>ログインID:         |
| トップ画面へ                                                                                                    | <<                                         | _             | _            | _           | 最終ログ             | イン日時:2022/01/15 17:00:26 |
| <ul> <li>○メニュー</li> <li>→ 会員管理<br/>ト 異動申請</li> </ul>                                                            | 会員情報確                                      | 認・更新          |              |             | 1                | 日本理学療法士協会                |
| - <u>休会</u> 申請<br>- <u>会</u> 会申請<br>- <u>会費割引申請</u><br>- <u>会員情報確認・更新</u><br>- <u>申請状況確認</u><br>- <u>申請状況確認</u> | <b>E-mailアドレ</b><br>トップ画面へ                 | マス変更手続き画      | 到面           |             |                  | 更新画面へ                    |
| → <u>生涯学習管理</u><br>→ <u>学会管理</u>                                                                                | ▼内容を確認してく                                  | ださい。内容を変更     | したければ、更新画面へボ | タンを押してください。 |                  |                          |
| → <u>研修会・学術大会</u>                                                                                               | 会員番号                                       |               |              |             |                  |                          |
| <ul> <li>→ 法済宣理</li> <li>→ <u>地域包括ケア</u></li> </ul>                                                             | 氏名                                         | フリガナ<br>漢字    |              |             |                  |                          |
|                                                                                                    | 性別                                         |               |              | 生年月日        |                  |                          |
| → 会員限定コンテンツ → 楽天カード申込・口座振替                                                                                      | 所属士会                                       |               | 10 群馬県       |             |                  |                          |
| 決済                                                                                                    | 在退区分<br>会員区分                               |               | 在会<br>勤務先会員  | 名誉会員区分      |                  | 一般会員                     |
|                                                                                                    | 携帯番号<br>メールアドレス                            |               |              |             |                  |                          |
|                                                                                                    | トップ画面へ                                     |               |              |             |                  | 更新画面へ                    |

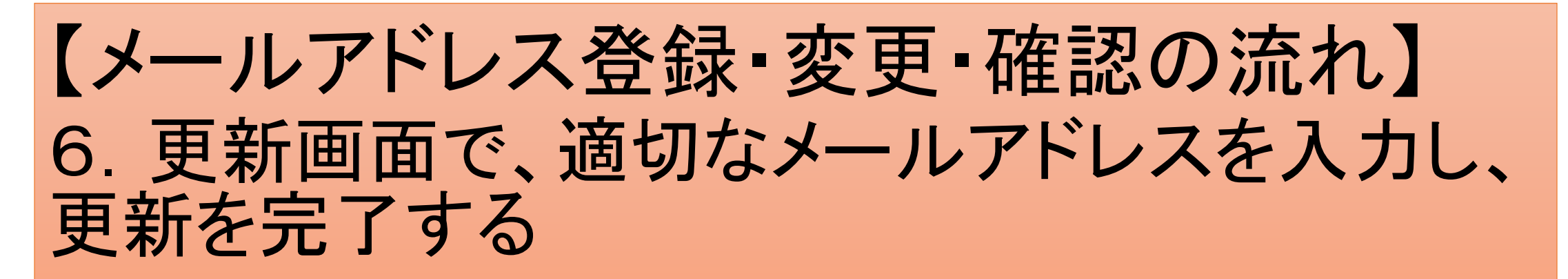

10ページの赤丸部分の【更新画面へ】を押して 【E-mailアドレス変更手続き画面】に進みます。

- →適切な【E-mailアドレス】を入力します。
- →【次へ】
- →【更新】を押し、手続きを完了します。

## ログインID・ログインパスワードの問い合わせ方法

日本理学療法士協会マイページにログインするためのIDならびにパスワードがわからない場合は、こちらの12~17ページをご覧ください。

ID/パスワードがわからない場合の問い合わせは、ご 自身の状況に合わせて2通りあります。

## ログインID・ログインパスワードの問い合わせ方法 1. 秘密の質問と秘密の回答がわかっている場合

### (1)ログインID・ログインパスワードの入力ウインドウ下の【ログインできない方は こちら】に進みます。

|                                 | ypage.japanpt.or.jp/jpta/my/myLoginKaiin.html     | • 🖻 🛧 🇯   |
|---------------------------------|---------------------------------------------------|-----------|
| 公益社団法<br>会員専<br>the Japanese PF | し日本理学療法士協会<br>「用サイト<br>ysical Therapy Association |           |
| ログイン                            |                                                   | 日本理学療法士協会 |
| ログイン画面(素                        | ≹員)                                               |           |
| コグインID、ログインパ                    | スワードを入力し、ログインボタンを押してください。                         |           |
| ログインID                          | *                                                 |           |
|                                 |                                                   |           |
| ログインパスワード                       |                                                   |           |

## ログインID・ログインパスワードの問い合わせ方法 1. 秘密の質問と秘密の回答がわかっている場合

(2)ID/パスワード問合せ情報入力画面に進みます。

(3)問合せに沿ってお進みください。

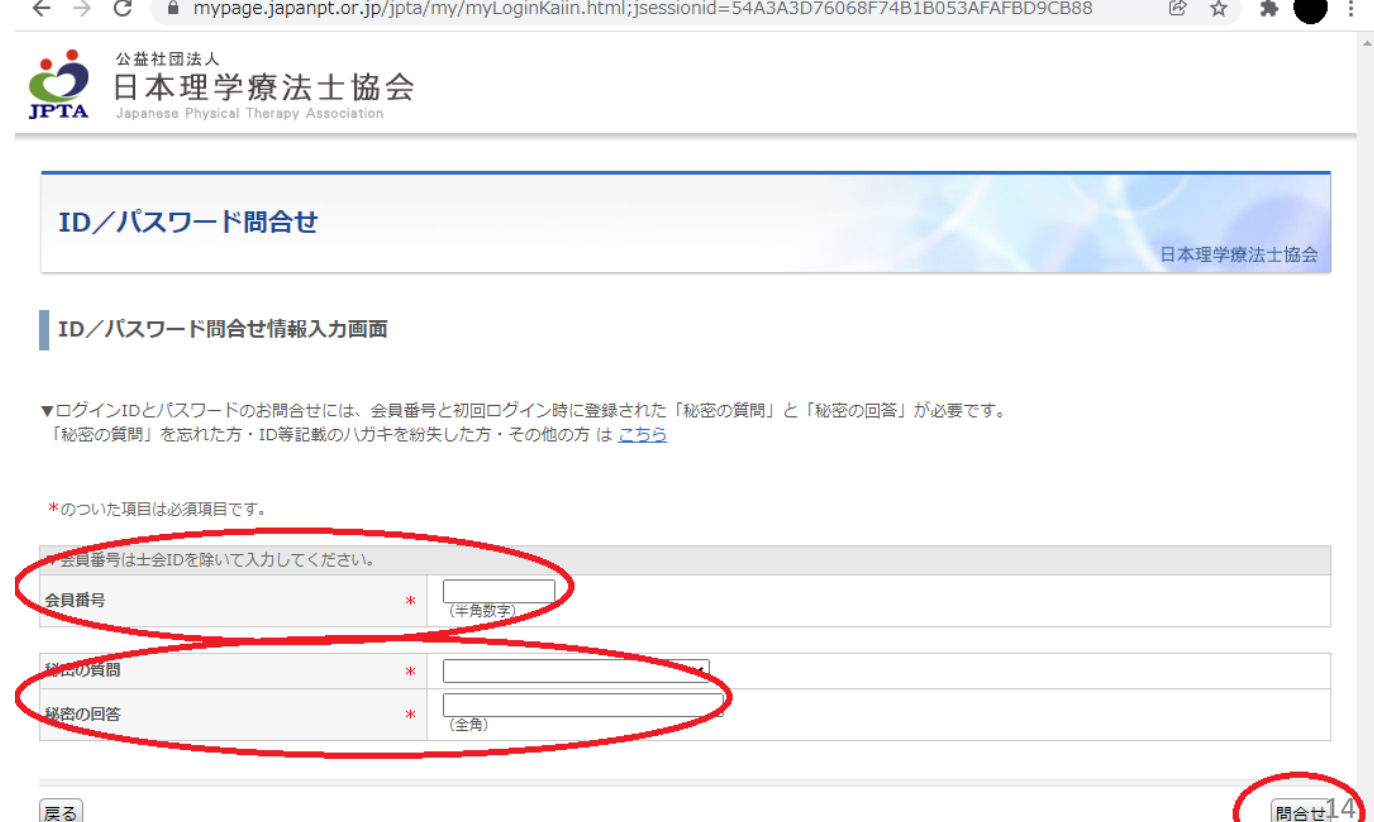

### ログインID・ログインパスワードの問い合わせ方法 2.「秘密の質問」を忘れた場合・ID等記載のハガキを紛失した場合

### (1)ログインID・ログインパスワードの入力ウインドウ下の【ログインできない方は こちら】に進みます。

| 日本理学療法士協会 |
|-----------|
| 日本理学療法士協会 |
|           |
|           |
|           |
|           |
|           |
|           |
|           |

### ログインID・ログインパスワードの問い合わせ方法 2.「秘密の質問」を忘れた場合・ID等記載のハガキを紛失した場合

### (2)「秘密の質問」を忘れた方・ID等記載のハガキを紛失した方・その他の方はこちらに進みます。

← → C a mypage.japanpt.or.jp/jpta/my/myLoginKaiin.html;jsessionid=54A3A3D76068F74B1B053AFAFBD9CB88

| 公益社団法人<br>日本理学療法<br>Japanese Physical Therapy A | 士協会<br><sub>ssociation</sub>                                                 |           |
|-------------------------------------------------|------------------------------------------------------------------------------|-----------|
| ID/パスワード問合せ                                     |                                                                              | 日本理学療法士協会 |
| ID/パスワード問合せ情報/                                  | 人力画面                                                                         |           |
| ログインロとバスフードのお向合し<br>「秘密の質問」を忘れた方・ID等記           | 2には、会員番号と初回ロジャン時に整得された「秘密の質問」と「秘密の回答」が必要です<br>戦のハガキを紛失した方・その他の方 は <u>こちら</u> | ۲.        |
| *のついた項目は必須項目です。                                 |                                                                              |           |
| ▼会員番号は士会IDを除いて入力してく                             | ださい。                                                                         |           |
| 会員番号                                            | * (半角数字)                                                                     |           |
|                                                 |                                                                              |           |
| 秘密の質問                                           |                                                                              |           |
| 秘密の回答                                           | * (全角)                                                                       |           |
|                                                 |                                                                              |           |

### ログインID・ログインパスワードの問い合わせ方法 2.「秘密の質問」を忘れた場合・ID等記載のハガキを紛失した場合

### (3)ご自身の状況に合わせて必要事項を入力し、【次へ】に進みます。

(4)問合せに沿ってお進みください。

| - > C                                         | mypage.japanpt.c                                                       | Q 🖻 🕁 🗯 🛑                                                                                                    |                                                                                        |                               |                     |
|-----------------------------------------------|------------------------------------------------------------------------|----------------------------------------------------------------------------------------------------|----------------------------------------------------------------------------------------|-------------------------------|---------------------|
|                                               | <sup>國法人</sup><br>「理学療法士協<br><sup>a</sup> Physical Therapy Association | 슾                                                                                                    |                                                                                        |                               |                     |
| ID/パスי                                        | ワード問合せ                                                                 |                                                                                                    |                                                                                        |                               | 日本理学療法士協会           |
| ID/パスワ-                                       | - ド問合せ情報入力画面                                                           | i                                                                                                    |                                                                                        |                               |                     |
| ログインIDとパ<br>その他の方 は <u>。</u>                  | スワードのお問い合わせには<br><u>こちら</u>                                            | 、登録されている基本情報                                                                                                    | (会員番号、所属士会、氏名、生年                                                                       | 月日、連絡先メールアドレス、本ノ              | <b>人確認資料)が必要です。</b> |
| 貝番号                                           |                                                                        | <ul> <li>▼会員番号は士会IDを除り</li> <li>(半角数字)</li> </ul>                                                                                                    | いて入力してください。                                                                            |                               |                     |
| 属士会                                           |                                                                        | * •                                                                                                    |                                                                                        |                               |                     |
|                                               | フリガナ                                                                   | セイ <u></u>                                                                                                    | (全角力ナ)                                                                                 | X1                            | (全角力ナ)              |
| H9                                            | * 漢字                                                                   | 姓                                                                                                    | (全角)                                                                                   | 名                             | (全角)                |
| ニモノロ<br>イ会員情報に設定さ<br>イ会員情報に設定さ<br>イ会員情報にメーノ   | されたメールアドレスと変更な(<br>されたメールアドレスと異なる)<br>レアドレスを設定されていない!                  | *」 +<br>*、設定したメールアド<br>場合は、連絡可能なメールアド<br>場合は、連絡可能なメールアド<br>▼お問い合わせに対する                                                                                                    | ▲」月 (半角数字) レスを入力してください。<br>レスを入力してください。<br>レスを入力してください。 レスを入力してください。 受付メールはこちらに届きます。アド | ノスに誤りがないよう注意して入力し             | てください。              |
| 会員情報に設定さ<br>会員情報に設定さ<br>会員情報にメーノ<br>※会員情報にメーノ | されたメールアドレスと変更な<br>されたメールアドレスと異なる<br>レアドレスを設定されていない。<br>レアドレスを設定していない。  | い場合は、本人確認資料は不要<br>場合は、本人確認資料は必要で<br>場合は、本人確認資料は必要で<br>場合は、本人確認資料は必要で<br>異なるメールアドレスで問合せ                                                                                     | です。<br>です。※<br>す。※<br>た場合は再発行まで <mark>2~3日お時間をし</mark>                                 | a)<br><u>^ただく場合</u> がございます。   |                     |
| <本人確認資料にご<br>ご本人確認書類の通<br>デジタルカメラ等で           | ついて><br>画像データをアップロードして(<br>での撮影、スキャナでの取り込る                             | いただく必要がございます。<br>みにより、ご本人確認書類(運                                                                                                    | 転免許証、保険証、PT免許証)のうち                                                                     | いずれか1点の画像データをご用意く             | ださい。                |
| ↓人確認資料 (運動<br>ど)                              | ā免許証、保険証、 P T 免許証/                                                     | ファイルを選択)選進         (鬱鴨ボ<br>(鬱鴨ボ)           ※1 添付するファイルにに<br>(ウイルスに感染してい)         (ウイルスに感染してい)           ※2 ファイル名は半角英語         (ファイル形式)、<br>・ jpg(jpeg)         ・ jpg(jpeg) | Rされていません<br>タンからファイルを選択してください<br>は必ずウイルスチェック済みのものを、<br>場合はサーバで目動的に削除されま<br>気128文字以内です。 | 。)<br>ご利用ください。<br>すのでご注意ください) |                     |
|                                               |                                                                        | • png<br>• tif(tiff)<br>• pdf                                                                                                    |                                                                                        |                               |                     |

17

## Ⅱ. マイページにメールアドレスを登録した はずだが、メールが届かない場合

マイページにメールアドレスを登録したはずだが、メールが 届かないという方は、次のような理由が考えられます。 19~21ページの【メールが届かない場合の対処方法】をご 確認いただき、ご対処ください。

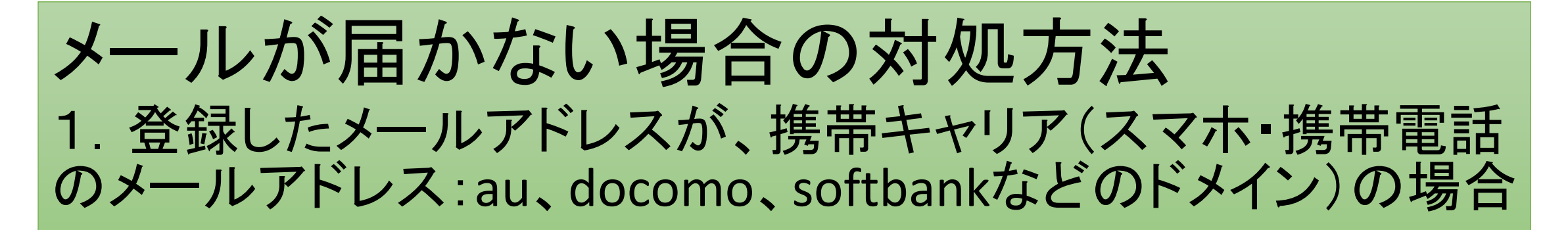

携帯キャリアでは、はじめから迷惑メール設定がされていることもあり、「携帯・PHS」や「PCメール」、「特定のURL付 きメール」、「HTMLメール」、「アドレス帳の登録外アドレスからのメール」を受信しないという設定になっている可能 性があります。

#### <u>対処法①【推奨】</u>

PCメールをお持ちの場合は、PCメールに登録を変更してください。

マイページのメールアドレス変更の流れは、4~10ページをご確認ください。

#### <u>対処法②</u>

携帯キャリアのメールアドレスしかない場合は、メール受信のフィルター設定を変更してください。

群馬県理学療法士協会庶務部 <shomu.gpt@jimu-gpta.com>または<jimu2@jimu-gpta.com>からのメールが届くよう、両方の受信許可の設定をしてください。

設定の変更のしかたは、各キャリアのWEBページを参照いただくか、各携帯キャリアにお問い合わせください。

### メールが届かない場合の対処方法 2. セキュリティソフトを利用している場合

スパムメール対策として、セキュリティソフトを利用している場合、迷惑メールコンテンツでない場合でもブロックされることがあります。

### <u>対処法</u>

セキュリティソフトで、群馬県理学療法士協会庶務部 <shomu.gpt@jimugpta.com>または<jimu2@jimu-gpta.com>からのメールが届くよう、両方の受 信許可の設定をしてください。

セキュリティソフトの設定のしかたは、説明書をお読みください。

### メールが届かない場合の対処方法 3. 登録したメールアドレスに誤りがある場合

登録したメールアドレスをもう一度ご確認いただき、誤りがある場合は修正してく ださい。

マイページのメールアドレス確認の流れは、4~10ページをご確認ください。

### <u>見間違え・誤読しやすい英数字</u>

- ・数字の【0(ゼロ)】と英字の【0・o(大文字・小文字のオー)】
- ・英字の【I・i(大文字・小文字のアイ)】と数字の【1(イチ)】と英字の【I(小文字のエル)】
- ・記号の【-(ハイフン)】と記号の【\_(アンダーバー)】

など

# 【お問い合わせ】

### <u><情報配信メールに関するお問い合わせ></u>

一般社団法人群馬県理学療法士協会事務局 庶務部長 小林 真 E-Mail:rigaku@fujioka-hosp.or.jp

### <u><メールアドレス登録・変更・確認に関するお問い合わせ></u> 一般社団法人群馬県理学療法士協会 社会局 ホームページ管理部長 榊原 清 E-Mail:hp-kanri@gunma-pt.com

※メール送信の際は@を半角に変えてお送りください。